ЗАКРЫТОЕ АКЦИОНЕРНОЕ ОБЩЕСТВО "ГЕОСТРОЙИЗЫСКАНИЯ"

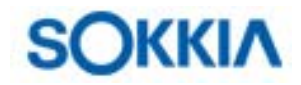

## КРАТКОЕ СПРАВОЧНОЕ РУКОВОДСТВО FX – Functional X-ellence Station

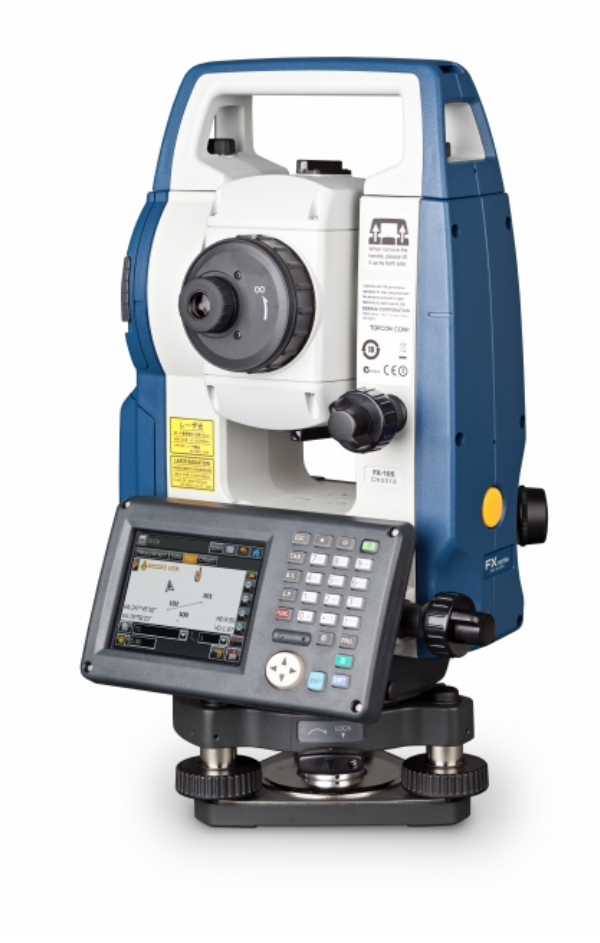

<u>www.gsi.ru</u> 2014 год.

# Содержание:

| Введение                                      | 3     |
|-----------------------------------------------|-------|
| Подготовка к работе                           | 4-10  |
| 1. Установка станции:                         |       |
| Ориентирование прибора (Точка стояния – Точка |       |
| ориентирования).                              | 11-13 |
| Линейно-угловая засечка.                      | 14-15 |
| Реперная высота.                              | 16-18 |
| Опорная линия                                 | 19-22 |
| 2. Съемка:                                    |       |
| <u>Точка</u>                                  | 23-25 |
| Обмер рулеткой                                | 26-27 |
| 3. Разбивка:                                  |       |
| Точки                                         | 28-29 |
| <u>Линии</u>                                  |       |
| Вынос точки в направлении                     | 32-33 |
| Список точек                                  | 34-36 |
| Импорт/Экспорт. Формыты                       | 37    |
| Экспорт точек в (*.dxf)                       |       |
| Импорт файла AutoCAD в проект                 | 40-41 |

#### Введение.

Благодарим Вас за покупку электронного тахеометра серии FX и программного обеспечения (ПО) MAGNET Field производства компании Sokkia.

Данное руководство состоит из 3 частей:

- 1. <u>Установка станции</u> описываются способы ориентирования прибора, такие как ориентирование (точка стояния точка ориентирования), определение координат станции от известных пунктов (линейно-угловая засечка), определение высоты прибора относительно реперной абсолютной высоты и вычисление координат станции от опорной линии.
- 2. Съемка описывается, как выполнять топосъемку, прикладные расчеты.
- 3. <u>Разбивка</u> описывается, как выполнять вынос в натуру и прикладные расчеты для выноса.

### Подготовка к работе.

Важно! Для начала работы необходимо создать проект.

В главном меню (Puc.1) нажимаем на клавиатуре кнопку "PRG". Появится меню выбора программы (Puc.2). Нажимаем стилусом или пальцем на ярлык MAGNET Field. Запустится ПО MAGNET Field (Puc.3).

Рис.2 Рис.1 Главное меню × Ver.2.02 TTSOKKIA FX-105 9 MAGNET Field S/N 000000 \* TSshield Ш TC **Fill** 125 \_1 ИЗМЕР МЕНЮ конф 7 Версия Рис.3 Рис.4 MAGNE 🔤 gsi-test Field (( 兩 )) Настройка Обмен Проект Правка Расчеты Карта Установить Съемка © 2011-2013 Topcon Positioning Systems, Inc., All rights reserved Разбивка Прилож-я

Для начала работ необходимо создать

проект или выбрать его из списка, если вы его ранее создавали и хотите продолжить в нём работу. В основном меню <u>ПО MAGNET Field</u> выбираем "Проект" (Рис.4). Нажимаем

"Создать" (Рис.5). В поле Имя <u>Demo-GSI</u> вводится имя текущего проекта. (Рис.6).

Остальные поля заполняются на ваше усмотрение. Нажимаем "Далее >>". Рис 5

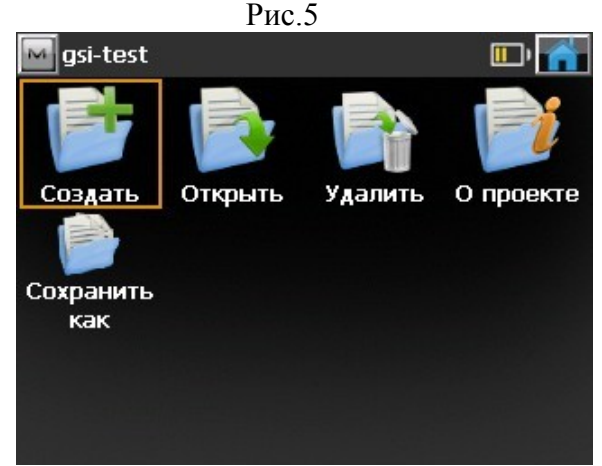

|             | 1 //0.0               |
|-------------|-----------------------|
| 🔤 Создать   |                       |
| 🍃 \\PROG    | RAM\MAGNET Field\Jobs |
| Имя         | Demo-GSI              |
| Исполнитель | Komarov D.S.          |
| Примечания  | ×.                    |
| Текущ. дата | 1/28/2014 17:20 PM    |
|             | Обзор Далее >>        |

В окне "Система координат" имеется возможность выбора проекции из списка или подгруздки модели геоида (Рис.7). Если нет необходимости в данной настройке, то ничего не меняя, нажимаем "Далее >>".

|               | Рис.7         |               | Ри                  | IC.8              |
|---------------|---------------|---------------|---------------------|-------------------|
| 🏧 Система ю   | оординат      | 🟹 📈           | 🔤 Единицы измерений | i 🛛 🚮 🐹           |
| Проекция      | <нет>         |               | Расстояние Угол Ко  | ординаты Другие   |
| 🔲 Vicn.Opoe   | эция/МСК      |               | Единица длины       | M                 |
| игд           | <het></het>   |               | Разрядность длины   | 0.123             |
|               |               |               | Единица площади     | Кв. метры         |
| Модель геоида | а (<нет>      |               | Единица объема      | Куб. метры 🔽      |
|               |               |               |                     |                   |
|               | << <b>H</b> a | азад Далее >> |                     | << Назад Далее >> |

В окне "Единицы измерений" имеется возможность задать различные единицы измерения и их разрядность, чтобы MAGNET Field отображала различные числовые значения (Рис.8). По завершению настроек, нажимаем "Далее >>".

|                   | РИС.9                     | РИС.10                     |
|-------------------|---------------------------|----------------------------|
| 🔤 Показывать      |                           | M Сигналы                  |
| Тип координат     | мск                       | Главн. Инструмент Оптич. и |
| Порядок координат | Ось х, ось у, Отметка 🛛 🔽 | 🔲 Звуковой сигнал          |
| Азимут НК         | x                         |                            |
| Направление как   | Азимут                    |                            |
| Ось трассы как    | 12+34.000                 |                            |
|                   |                           |                            |
|                   |                           |                            |
|                   | << Назад Далее >>         | <<                         |

В окне "Показывать" имеется возможность сконфигурировать отображение настроек (Рис.9). Нажимаем "Далее >>" В окне "Сигналы" имеется возможность отключения или

включения звуковых оповещений (Рис.10). По завершению настроек, нажимаем на Вы только что создали новый проект!

Переходим к установке станции (см. пункт 1. Установка станции).

#### Описание иконок верхней части окна настроек:

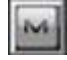

- выпадающее меню доступных опций в текущем окне настроек.

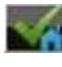

- сохранить все изменения и вернуться в основное меню ПО MAGNET Field.

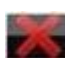

🛛 - отмена всех настроек.

нстр

Назад

После создания проекта откроется главное меню ПО MAGNET Field. Теперь Вам доступны настройки съемки, где Вы можете установить допуски и произвести дополнительные настройки.

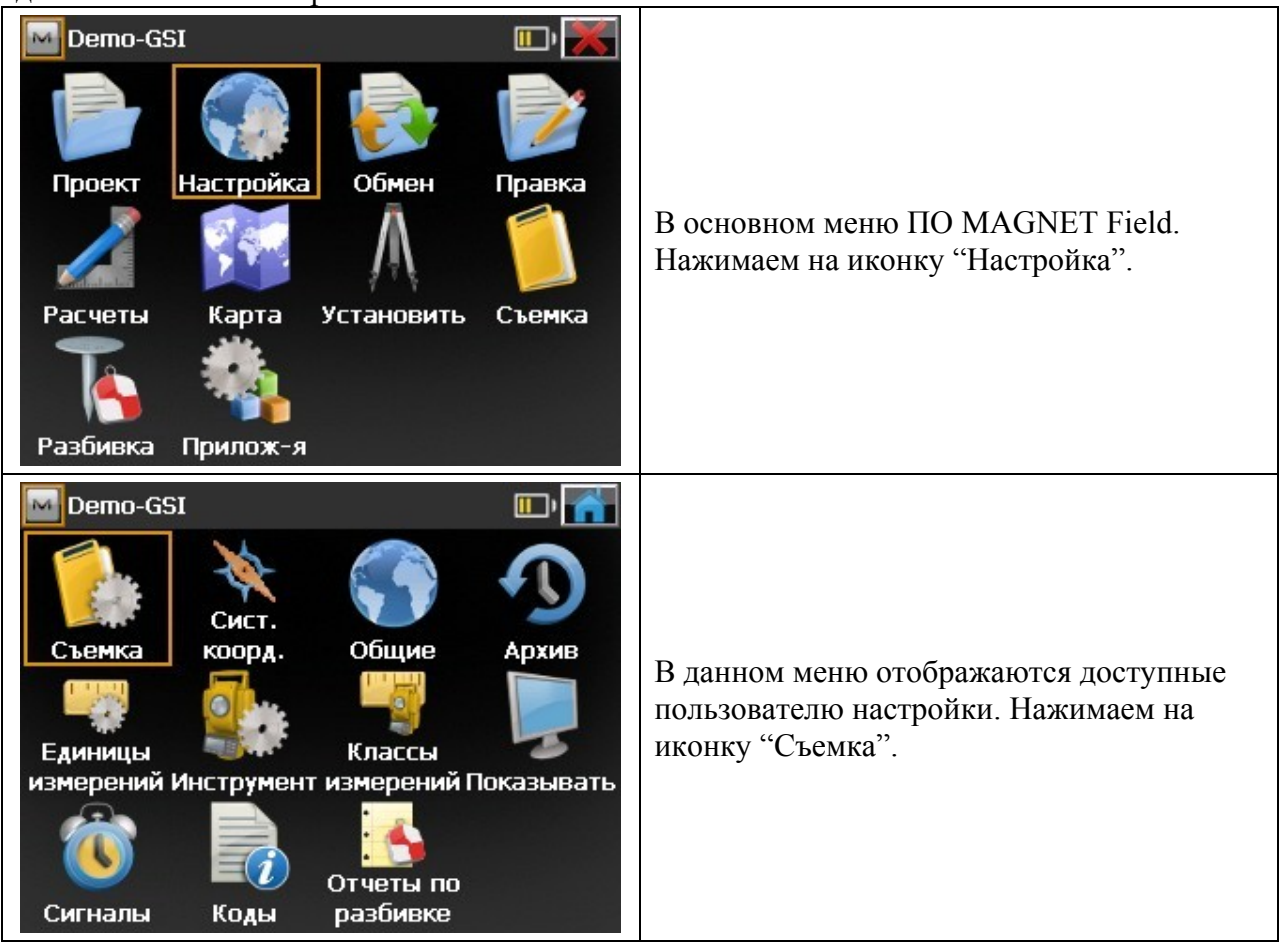

| Метод измерений<br>Изм. расст. при К                         | КЛ<br>Допуски<br>План 5 сек<br>Расст 0.0060 м | Метод измерения: КЛ – круг лево или<br>КЛ/КП – круг лево/круг право. (По<br>умолчанию: КЛ).<br>В поле "Допуски" установите<br>допустимые значения невязок<br>горизонтального и вертикального углов<br>расстояния в текущих единицах |
|--------------------------------------------------------------|-----------------------------------------------|----------------------------------------------------------------------------------------------------|
| Кнопка Meas для<br>Мастр.: Настр. съ                         | ВУ 5 сек<br>Измерить и записать<br>Далее >>   | измерения.<br>Кнопка Meas для – настройка боковой<br>кнопки измерения. Выберете Измерить<br>записать.<br>Нажимаем "Далее >>".<br>В списке "Тип измерения" выбирается                                                                |
| Тип измер<br>Тип цели<br>Пост. призмы ТВ<br>Пост. призмы ОРП | ГУ/ВУ/НР  Без отражателя О Offset О Offset    | порядок и тип измерений в одном прием<br>где <u>ГУ</u> – горизонтальный угол, <u>ВУ</u> –<br>вертикальный угол, <u>НР</u> – наклонное<br>расстояние, <u>ГП</u> – горизонтальное<br>проложение, <u>Прев</u> – превышение.            |
| Лаз.указат.<br>Режим ДЛН                                     | Выкл 🔽<br>Быстро 🔽                            | В списке Постоянная призмы ОРП /<br>Постоянная призмы ТВ выберите<br>призмы для измерений на точку<br>ориентирования и на точку визирования                                                                                         |

| Мастр.: Настр. съемки<br>Точный<br>Режим ДЛН<br>Точно<br>Изм. непрер.<br>Осреднить<br>Автосохранять                                                                                                    | Данные настройки будут использоваться<br>по умолчанию во время съемки.<br>В области "Точный" выбираем режим<br>дальномера – "Точно". В данном режиме<br>точность определения расстояния будет<br>максимальной. Если установить галку<br>"Изм. непрер.", то тахеометр будет<br>постоянно производить измерения.<br>В области "Осреднить" вводится<br>количество требуемых измерений, перед<br>сохранением точки.<br>Отметьте поле "Автосохранять", чтобы<br>включить автоматическое сохранение<br>точек для режима осреднения. В области<br>«Точный» производятся настройки для<br>клавиши 20 в режиме измерений.<br>В области "Быстрый" выбираем режим<br>дальномера. В данном режиме<br>производятся настройки для клавиши<br>в режиме измерений, а также для<br>боковой клавиши быстрых измерений.<br>По завершению настроек, нажимаем |
|----------------------------------------------------------------------------------------------------|----------------------------------------------------------------------------------------------------|
| Мастр.: Разбивка Настройки       Г         Допуск для ГП       0.0500         Ориентировка экрана       Направление инструмен         Показать ориентир       Нет         Пов. ЭТ на проект тчк       Нет         Кнопка Meas для       Измерить и записать <t< td=""><td>Данные настройки будут использоваться<br/>в режиме разбивки.<br/>В поле "Допуск для ГП" вводится<br/>значение допуска горизонтального<br/>проложения.<br/>В поле "Пов. ЭТ на проект тчк" можно<br/>задать отображение горизонтального и<br/>вертикального углов после выбора<br/>выносимой точки.<br/>Нажимаем "Далее &gt;&gt;"</td></t<> | Данные настройки будут использоваться<br>в режиме разбивки.<br>В поле "Допуск для ГП" вводится<br>значение допуска горизонтального<br>проложения.<br>В поле "Пов. ЭТ на проект тчк" можно<br>задать отображение горизонтального и<br>вертикального углов после выбора<br>выносимой точки.<br>Нажимаем "Далее >>"                                                                                                    |

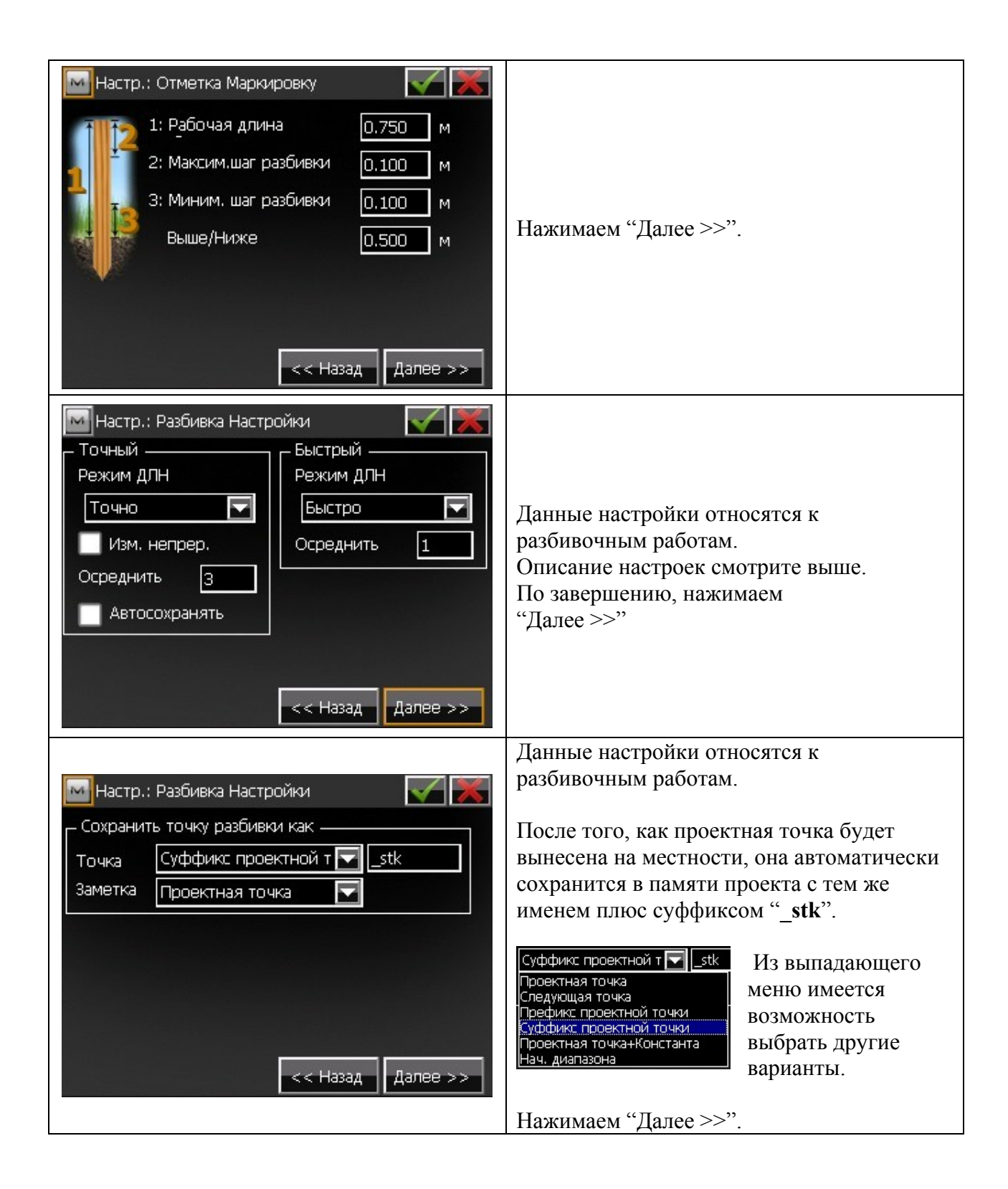

| м Настр.: Разное                       |   |
|----------------------------------------|---|
| Показать координаты после измерения    |   |
| Поправки за кривизну Земли и рефракцию |   |
| Запрос высоты вехи                     |   |
| 🖌 Прав./лев. смещ.: веха к ЭТ          |   |
| 🖌 Сигнал выноса                        |   |
| 🖌 Сигнал о сохранении точек            |   |
| ВУ=0°в горизонте                       |   |
| Исп. левый горизонт. угол              |   |
| 🔜 Автомат. показывать окно привязки    |   |
| 🖌 Удерж. измерение смещения            |   |
| 🖌 Запомнить Стн/ОРП, если заданы       |   |
| Prompt for Traverse Advance            | - |
| << Назад                               |   |

Окно настроек "Разное" позволяет настроить пользовательский интерфейс:

- <u>Показать координаты после измерения</u> – если выбрано, то вычисленные координаты автоматически отобразятся после измерения.
- Поправки за кривизну Земли и рефракцию - если отмечено, вычисленные высоты для кривизны Земли (превышения), наклонные расстояния и вертикальные углы будут скорректированы за счет атмосферной рефракции.
- Запрос высоты вехи если выбрано, то перед каждым сохранением точки будет выводиться запрос высоты вехи.
- <u>Прав./лев. Смещ.: веха к ЭТ</u> если выбрано, правое и левое смещения будут показаны в направлении от вехи к электронному тахеометру.
- <u>Сигнал выноса</u> если отмечено, то при выполнении выноса в натуру, при совпадении проектной и выносимой точек, выводится звуковое оповещение.
- <u>Сигнал о сохранении точек</u> включено по умолчанию для воспроизведения звукового сигнала при каждом сохранении точки.
- <u>**ВУ=0° в горизонте**</u> по умолчанию эта опция не выбрана и вертикальный угол задан как зенит. Если отметить, то вертикальный угол будет задан в направлении горизонта.
- <u>Исп. левый горизонт. Угол</u> если отмечено, то измерения горизонтального угла отображаются в направлении против часовой стрелки (влево). Если эта опция не отмечена, измерения горизонтального угла отображаются в направлении по часовой стрелки (вправо).
- <u>Автомат. показывать окно привязки</u> если отмечено, данные с привязкой будут автоматически отображаться при каждой попытке доступа к любому из окон, содержащих измерения электронным тахеометром.
- <u>Удерж. измерение смещения</u> если отмечено, окно измерения точки с помощью выбранных инструментов смещения отображается автоматически после каждого измерения.
- <u>Запомнить Стн/ОРП, если заданы</u> если отмечено, то не будет необходимости задавать ОРП заново, если прибор был сориентирован.
   По завершению настроек нажимаем

на **М** и возвращаемся в меню «Настройка», для того чтобы вернуться в «Главное меню» необходимо нажать

## 1. Установка станции.

#### Ориентирование прибора. Точка стояния → Точка ориентирования.

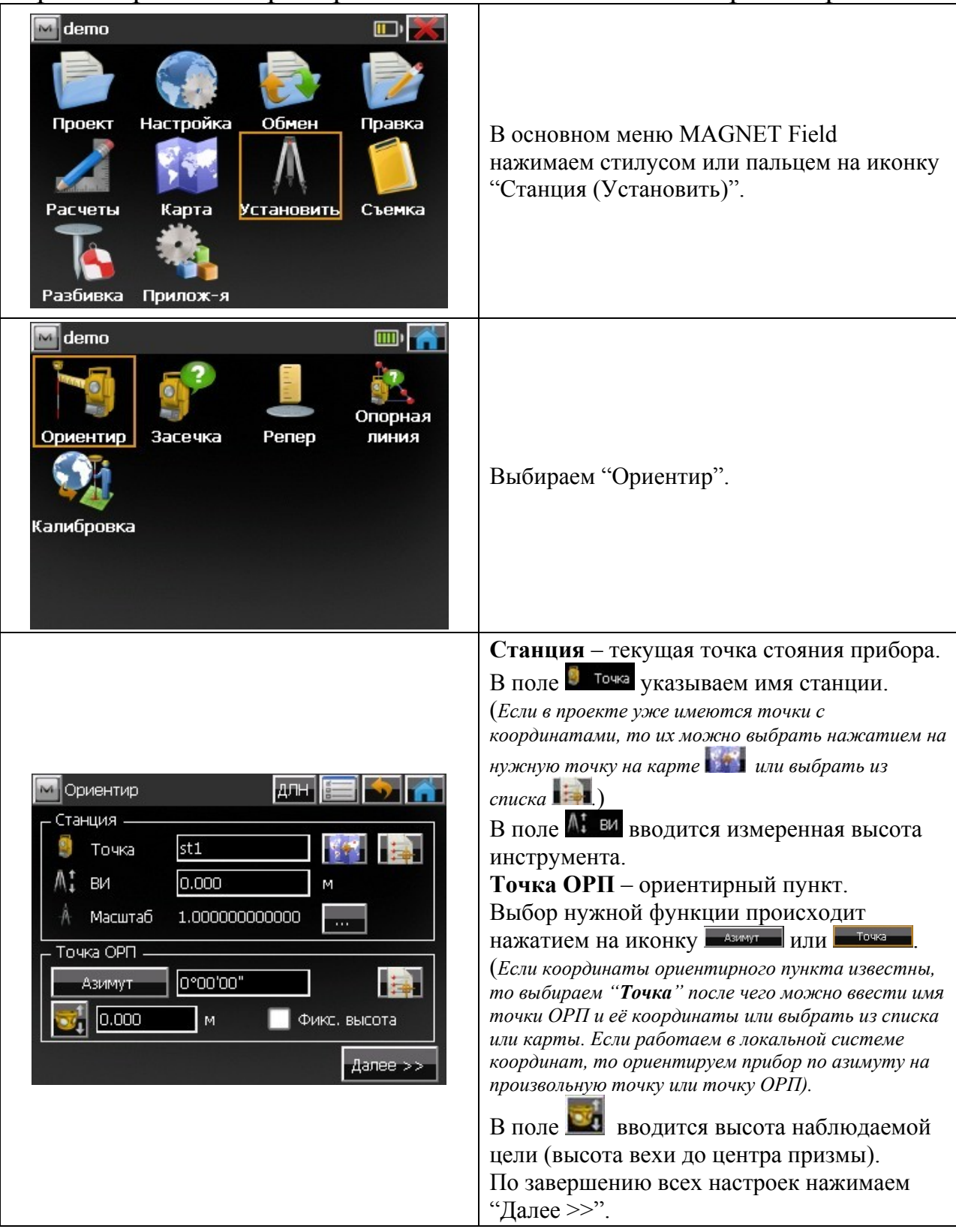

| Ошибка 😿<br>Станция не найдена<br>Закрыть                                                                                                    | В появившемся окне сообщается, что<br>"Станция не найдена" так как в данном<br>проекте нет станции с таким именем.<br>Нажимаем "Закрыть".                                              |
|----------------------------------------------------------------------------------------------------|----------------------------------------------------------------------------------------------------|
| Добавить точку       Гочка       Слой/Стиль       Изобр.         • Точка       st1                                                                                                    | В меню "Добавить точку" вбиваем<br>координаты текущей станции.<br>Так же мы можем задать имя станции,<br>присвоить код, слой, изображение и т.д.<br>По завершении настроек нажимаем на |
| Ориентир       Длн       Длн | Если поставить галку на <b>им.</b> расст., то на ориентирный пункт будет измерено расстояние.<br>Наводимся на точку ОРП (например: на станцию 2) и нажимаем "Уст."                     |
| Привязка<br>Сохранить измеренную точку ОРП?<br>Да Нет                                                                                                    | По завершению измерений высвечивается<br>окно с вопросом – "Сохранить измеренную<br>точку ОРП", нажимаем "Да".                                                                         |

| Store Point As       Гочка       Гочка </th <th>Так как в предыдущем меню была<br/>поставлена галка на им. расст., программа<br/>вычислила координаты точки ОРП<br/>относительно координаты текущей точки<br/>стояния прибора.<br/>Задаём имя точки ОРП (например: st2) и<br/>нажимаем .</th>                                                                                                    | Так как в предыдущем меню была<br>поставлена галка на им. расст., программа<br>вычислила координаты точки ОРП<br>относительно координаты текущей точки<br>стояния прибора.<br>Задаём имя точки ОРП (например: st2) и<br>нажимаем .                    |
|----------------------------------------------------------------------------------------------------|----------------------------------------------------------------------------------------------------|
| Ориентир         ДЛН         Image: Constraint of the second second seco | Появится окно с информацией об<br>ориентировании.<br>Прибор сориентирован и готов к работе.<br>Для возвращения в основное меню<br>нажимаем на .<br>Далее, в зависимости от вида работ<br>выбираем нужное меню (например:<br>"Съёмка" или "Разбивка"). |

# Засечка (Линейно-угловая засечка).

|                                                                                                    | <u> </u>                                                                                                    |
|----------------------------------------------------------------------------------------------------|----------------------------------------------------------------------------------------------------|
| расчеты<br>Разбивка                                                                                                    | В основном меню MAGNET Field<br>нажимаем стилусом или пальцем на иконку<br>"Станция (Установить)".                                                                                                    |
| Image: construction       Image: construction         Ориентир       Image: construction         Засечка       Репер         Опорная         Линия         Калибровка                                                                                                    | Выбираем "Засечка".                                                                                                    |
| Засечка ЗО       ДЛН       П       П       < | В данном меню вводится имя станции,<br>координаты которой будут определены<br>после измерений (например: st3) и<br>нажимаем "Далее >>".                                                                                                    |
| Resection 3D       Длн (П)       (П)         Укажите контрольную точку       (П)       (П)         • Точка       (П)       (П)         • Код       (П)       (П)         • Код       (П)       (П)         • Код       (П)       (П)         • Код       (П)       (П)         • Код       (П)       (П)         • Код       (П)       (П)         • Код       (П)       (П)         • Код       (П)       (П)         • Код       (П)       (П)         • Код       (П)       (П)         • Код       (П)       (П)         • ВО       0.0000       м         Измер на ТВ при КЛ       ГУ:162°40'56", ВУ:122°40'02"                                                                                                    | Шаг 1. В меню "Засечка 3D" выбираем из<br>списка жонтрольные точки<br>(например: m1), наводимся<br>на точку и нажимаем Точка будет<br>измерена и сохранена. Далее выбираем<br>следующую контрольную точку (например:<br>m2), наводимся на точку и нажимаем |

|                                                                                                    | Шаг 2. После измерения двух контрольных                                   |
|----------------------------------------------------------------------------------------------------|---------------------------------------------------------------------------|
|                                                                                                    | точек (это минимум для линейно-угловой                                    |
| 🖂 Засечка ЗD 🛛 🛛 ДЛН 🔚 🍼 🏹                                                                                                    | засечки) программа автоматически                                          |
| Точка Нев. ГУ Нев. ВУ Нев. Н                                                                                                    | вычислит координаты точки стояния                                         |
|                                                                                                    | прибора.                                                                  |
|                                                                                                    | SdN 0 MM SdE 0 MM SdH 0 MM - TOYHOCTL                                     |
|                                                                                                    | определения координат точки стояния                                       |
|                                                                                                    | прибора относительно измеренных                                           |
| SdNOMM SdEOMM SdHOMM                                                                                                    | контрольных точек.                                                        |
| Масит, коэфф 0.999556587169                                                                                                    | Вы можете добавить дополнительные                                         |
|                                                                                                    | контрольные точки, нажав на клавишу                                       |
| Добавить Удалить Переизмер. Принять                                                                                                    | добавить . Если была допущена ошибка при                                  |
|                                                                                                    | измерении, то его можно удалить или                                       |
|                                                                                                    | перемерить. Если полученный результат                                     |
|                                                                                                    | Вас устраивает, то нажимаем Принять.                                      |
| Store Point As       Гочка       Слой/Стиль       Изобр.         Точка       st3          Точка       st3          Код       Гочка          Местное(м)           у       -0.001       Заметка         Отм       0.000 | <u>Шаг 3</u> Появится окно с вычисленными координатами точки. Нажимаем на |

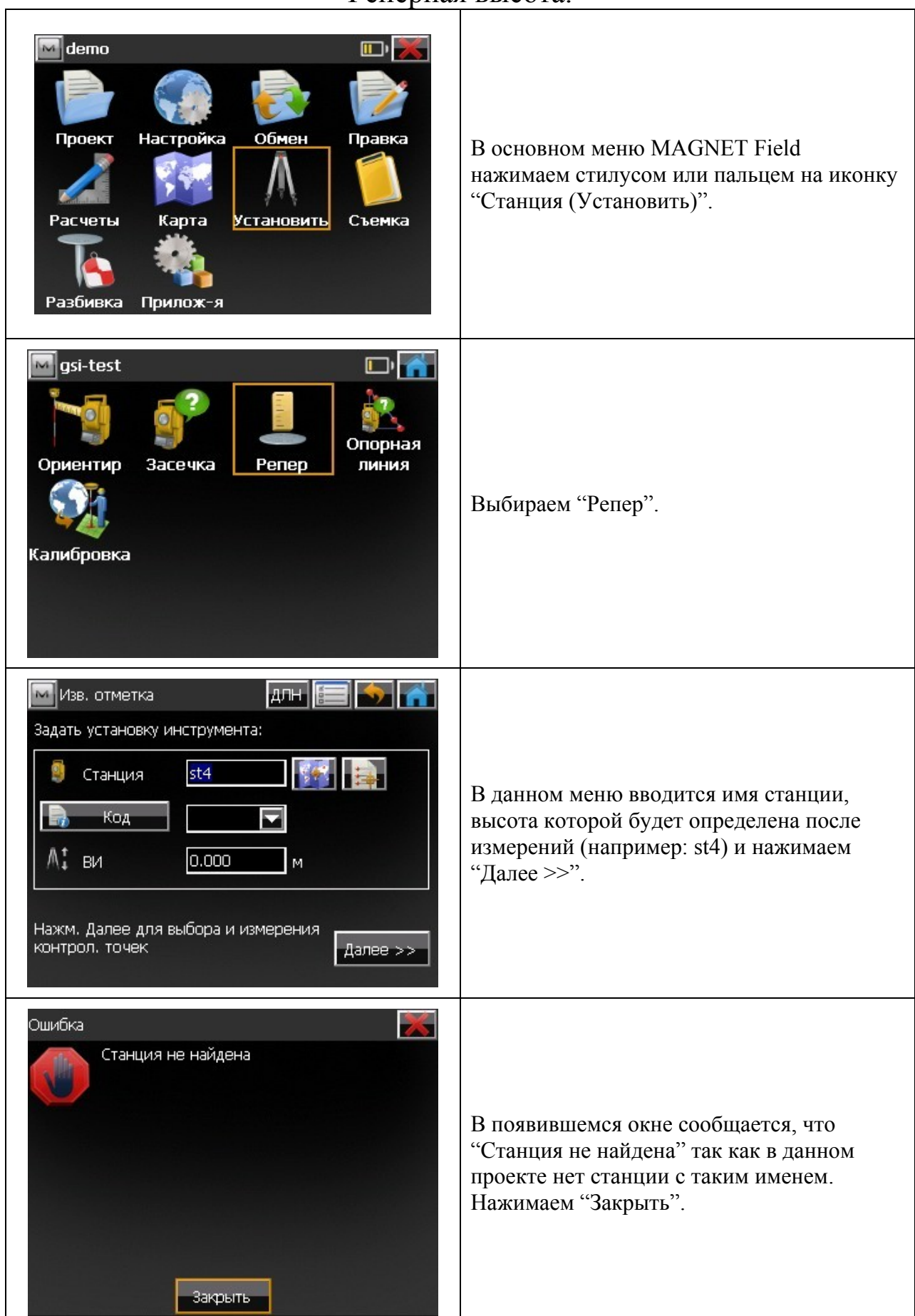

#### Реперная высота.

| Добавить точку       Гочка       Слой/Стиль       Изобр.         Точка       St4       Гочка       St4         Код       Гочка       St4         Местное(м)       Заметка       Заметка         у       0.000       Гочка         Отм       0.000       Гочка         Контрол. тчк       Контрол. тчк                                                                                                    | В меню "Добавить точку" вбиваем<br>координаты текущей станции.<br>Так же мы можем задать имя станции,<br>присвоить код, слой, изображение и т.д.<br>По завершении настроек нажимаем на<br>зелёную галку                                       |
|----------------------------------------------------------------------------------------------------|----------------------------------------------------------------------------------------------------|
| Изв. отметка       ДЛН       Image: Image: | В меню "Известная отметка" выбираем<br><b>отметка</b> 0.000 и вбиваем высоту<br>реперной точки или если исходная точка<br>есть в проекте, то выбираем её и из списка<br>или карты <b>соссерси и нажимаем</b><br>Наводимся на репер и нажимаем |
| Изв. отметка       Длн       Image: Constraint of the second of the second of | В данном меню отображается информация по измерению. Нажимаем "Принять".                                                                                                    |
| Store Point As       Гочка       Слой/Стиль       Изобр.         Точка       St4       St4         Код       Гочка       St4         Код       Гочка       St4         Местное(м)       Заметка         у       0.000         Отм       1.008                                                                                                    | Появится окно с координатами текущей<br>точки стояния прибора с перевычисленой<br>высотой прибора относительно исходной<br>реперной высоты. Нажимаем на MM                                                                                    |

| Проверка точки       Голов         "st4" уже существует!       Смещения(м)         dx       0.000         dy       0.000         dy       0.000         dH       -1.008         Заменить?       Image: st5         Сохранить как репер? | <ul> <li>Так как точка с именем st4 уже существует в проекте, программное обеспечение предлагает следующие действия:</li> <li>Заменить? – Заменит предыдущую точку с таким же именем (координаты предыдущей точки будут заменены на текущие).</li> <li>Переим.? – придаём новое имя точке.</li> <li>Сохранить как penep? – добавит в проект данную точку под этим же именем и с текущими координатами.</li> <li>В данном случае выбираем "Заменить?" и нажимаем на ме.</li> </ul> |
|----------------------------------------------------------------------------------------------------|----------------------------------------------------------------------------------------------------|
| Внимание! Координат может повлиять на<br>данные проекта. Сделать<br>перевычисления?<br>Да Нет                                                                                                    | Появится окно с вопросом – "Сделать<br>перевычисления?" нажимаем "Да". Так как<br>высота прибора была вычислена заново и<br>если с данной точки стояния были сделаны<br>ранее измерения, то высота их будет<br>перевычислена.                                                                                                    |
| Успешно 😿<br>Перевычисление выполнено<br>Закрыть                                                                                                    | Информационное окно о завершении<br>перевычисления. Нажимаем "Закрыть".                                                                                                    |

| Опорна                                                                                                    | я липия.                                                                                                    |
|----------------------------------------------------------------------------------------------------|----------------------------------------------------------------------------------------------------|
| Метоо       Пороект         Расчеты       Настройка         Карта       Обмен         Обмен       Правка         Съемка         Разбивка       Прилож-я                                                                                                    | В основном меню MAGNET Field<br>нажимаем стилусом или пальцем на иконку<br>"Станция (Установить)".                                                                                                    |
| gsi-test       Image: Compare the second second seco | Выбираем "Опорная линия".                                                                                                    |
| Выбор опорной линии       ДЛН       Эмалее >>         Задать установку инструмента         Станция       st5         Введите высоту инструмента         Л:       ВИ         0.000       м                                                                                                    | В данном меню вводится имя станции,<br>координаты которой будут определены<br>после измерений (например: st5), если<br>требуется ввести высоту инструмента, то<br>вводим её в ячейку <b>Ви О</b> .000 м и<br>нажимаем "Далее >>".              |
| Внимание 😿<br>Вы уверены, что высота инструмента<br>верна?<br>Да Нет                                                                                                    | Появится окно с вопросом – "Вы уверены,<br>что высота инструмента верна?", если ввели<br>правильную высоту, то нажимаем "Да",<br>если была допущена ошибка, то нажимаем<br>"Нет" и вы будете возвращены на<br>предыдущее меню для исправления. |

### 

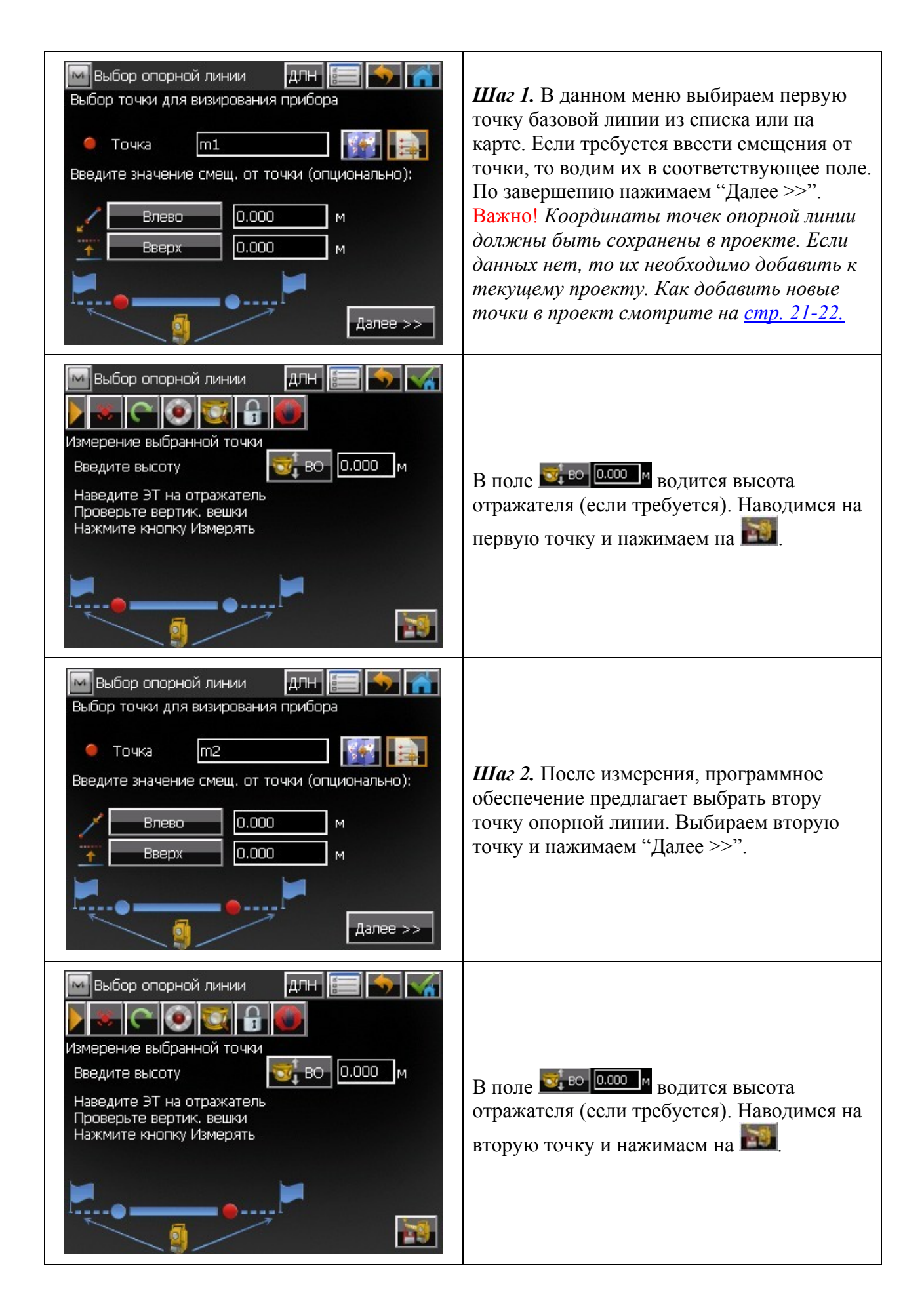

| Выбор опорной линии         2 м         2 м         2 м         1         2 м         1         1         1         1         1         1         1         1         1         1         1         1         1         1         1         1         1         1         1         1         1         1         1         1         1         1         1         1         1         1         1         1         1         1         1         1         1         1         1         1         1         1         1         1         1         1         1         1         1         1                                                                                                    | После второго измерения появится окно со<br>схемой точки стояния прибора<br>относительно опорной линии и точностью<br>определения координат точки стояния<br>прибора относительно координат базовой<br>линии. Если точность определения<br>координат станции вас устраивает,<br>нажимаем |
|----------------------------------------------------------------------------------------------------|----------------------------------------------------------------------------------------------------|
| Store Point As       Гочка       Гочка </td <td>Появится меню с вычисленными<br/>координатами точки стояния прибора.<br/>Нажимаем .</td> | Появится меню с вычисленными<br>координатами точки стояния прибора.<br>Нажимаем .                                                                                                    |
| Дооавление нове                                                                                                    | ых точек в проект.                                                                                                    |
| Установить<br>Правка точек<br>Обр. задача<br>Робот<br>Сырые данные<br>Справка<br>Справка                                                                                                    | <ul> <li>Чтобы добавить новые точки в проект необходимо выполнить следующие действия:</li> <li>нажимаем на эмблему программного обеспечения MAGNET Field в верхнем левом углу.</li> <li>Выбираем "Правка точек".</li> </ul>                                                              |
| Точки: МСК       Гочка       Код       х(м)       у(м)          0       0.000       0.000       0         0       0.000       0.000       0         0       0.000       0.000       0         0       0.000       0.000       0         0       0.000       0.000       0         0       0.000       0.000       0         0       0.000       0.000       0         1       0.000       0.000       0         1       0.001       -0.000       0         1       0.001       -0.000       1         1       1       1       1         1       1       1       1         1       0.000       0       0         1       1       1       1         1       0.000       0       1         1       1       1       1         1       1       1       1         1       1       1       1         1       1       1       1         1       1       1       1       1         1       1                                                                                                    | Появится окно с точками, которые уже<br>имеются в проете.<br>• Нажимаем                                                                                                    |

| Добавить точку       Гочка       Гочка | В данном меню вбиваем имя точки, код<br>(если работаете в кодах) и координаты. По<br>завершению нажимаем M                                                         |
|----------------------------------------------------------------------------------------------------|----------------------------------------------------------------------------------------------------|
| Точки: МСК       Гочка       Код       х(м)       у(м)         st1       0.000       0.000         st2       4.611       0.000         st3       0.001       -0.000         st4       0.000       0.000         st5       -0.035       0.023         х1       0.000          найти √       Найти д       Удалить       Правка         Добавить                                                                                                    | Созданная точка будет выделена в списке<br>всех точек, которые существуют в данном<br>проекте.<br>Выше описан один из способов добавления<br>новых точек в проект. |

## 2. Съемка.

#### Точка.

В данном режиме Вы можете производить линейно-угловые измерения на характерные точки. Оптимальный режим для топографических, фасадных и исполнительных съемок. Важно! Прежде, чем приступить к съемке пикетов, необходимо создать проект (см. пункт Подготовка к работе), сориентировать прибор (см. пункт Установка станции), только после вышеописанных действий переходим в меню "Съемка"→"Точка".

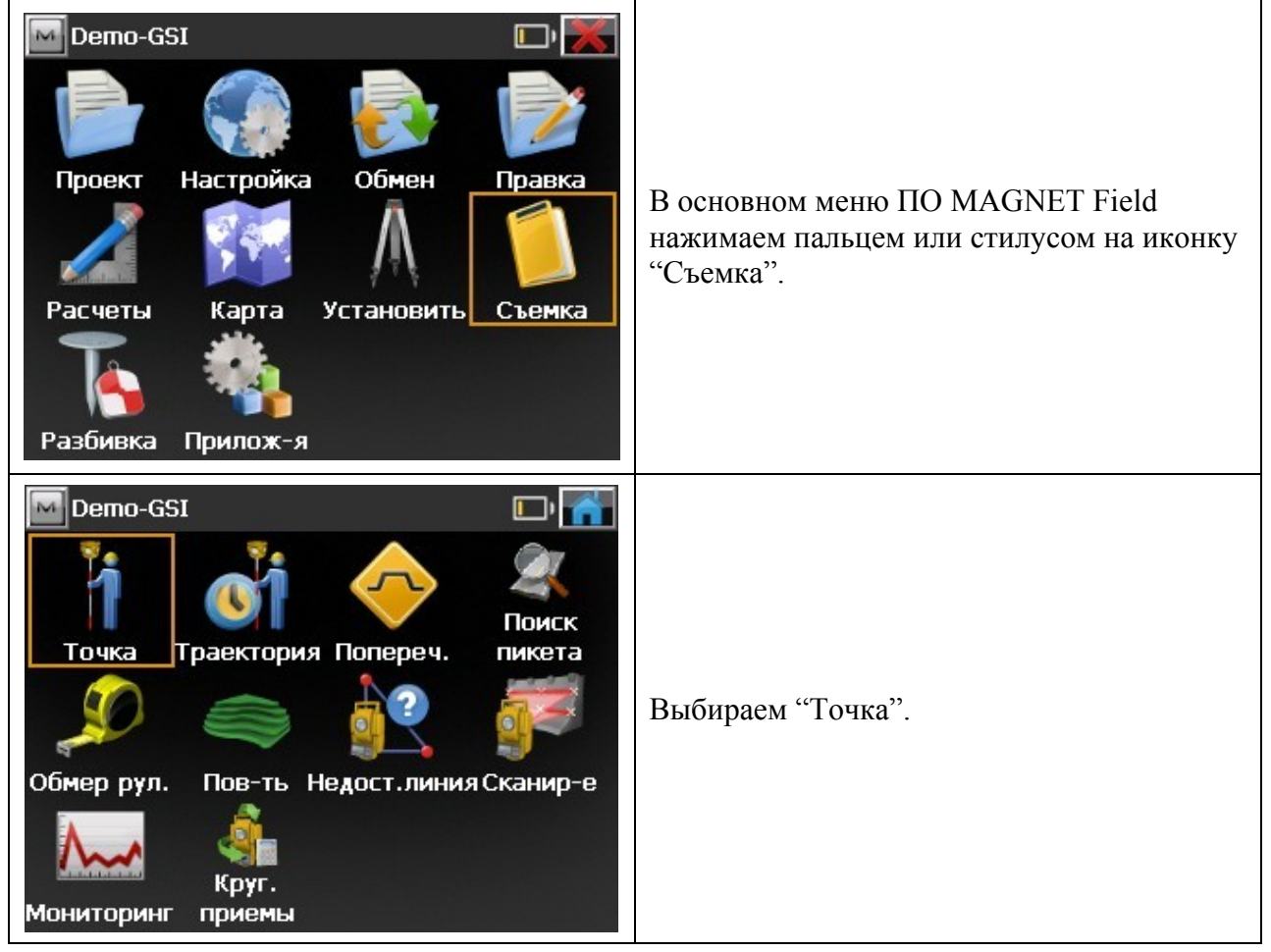

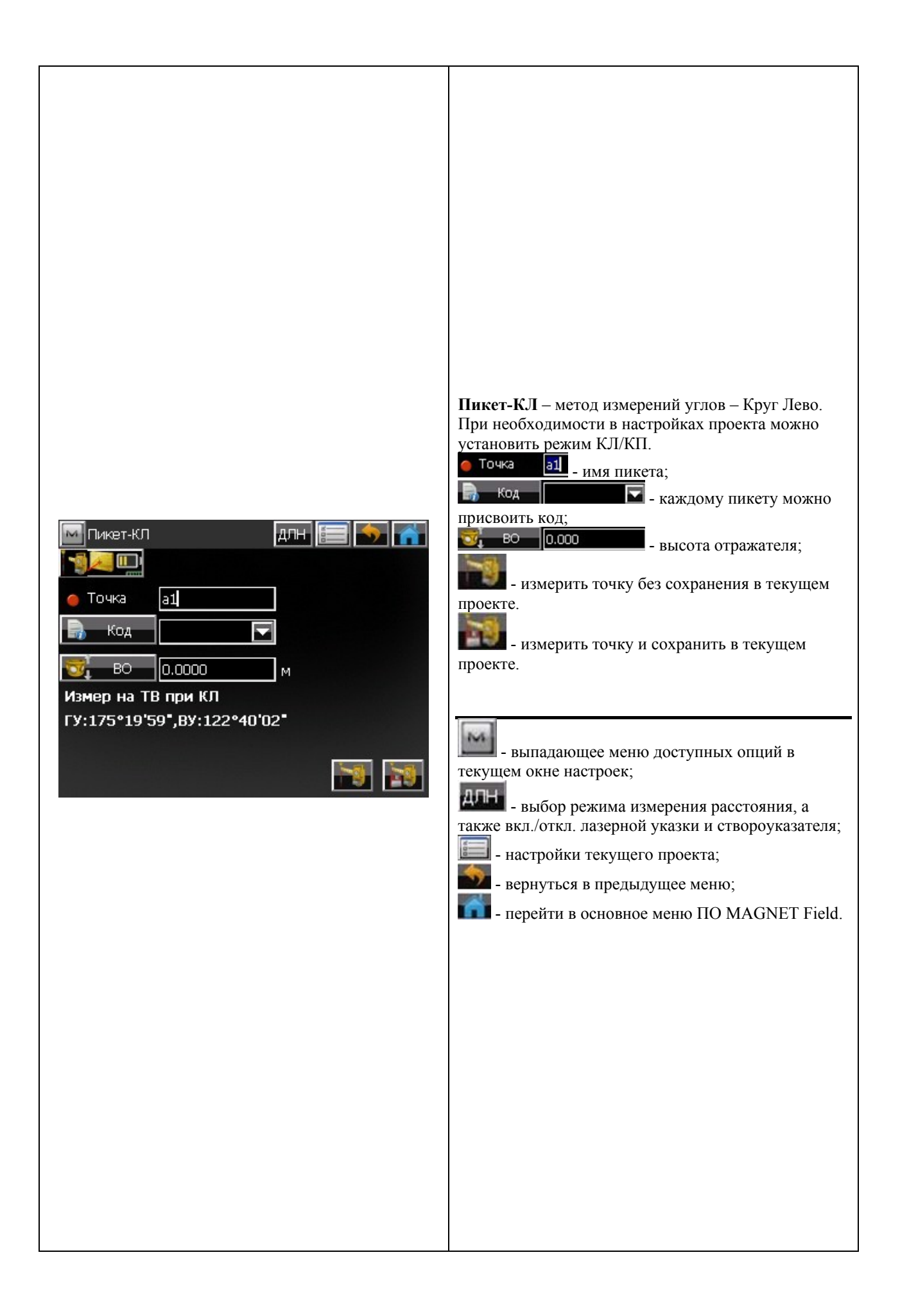

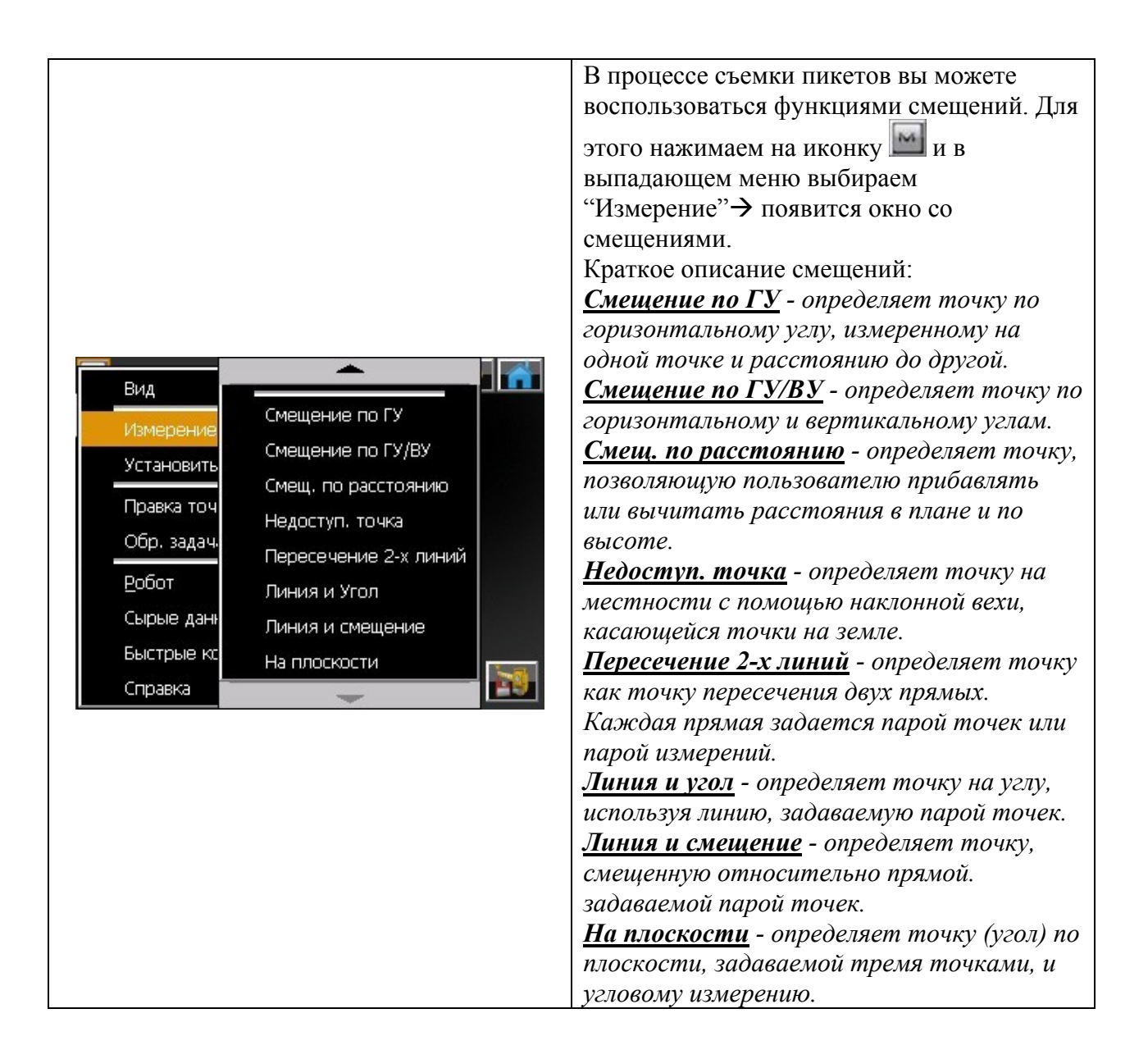

## Обмер рулеткой.

Модуль "Обмер рулеткой" позволяет вычислить периметр зданий у которых есть перпендикулярные элементы друг к другу.

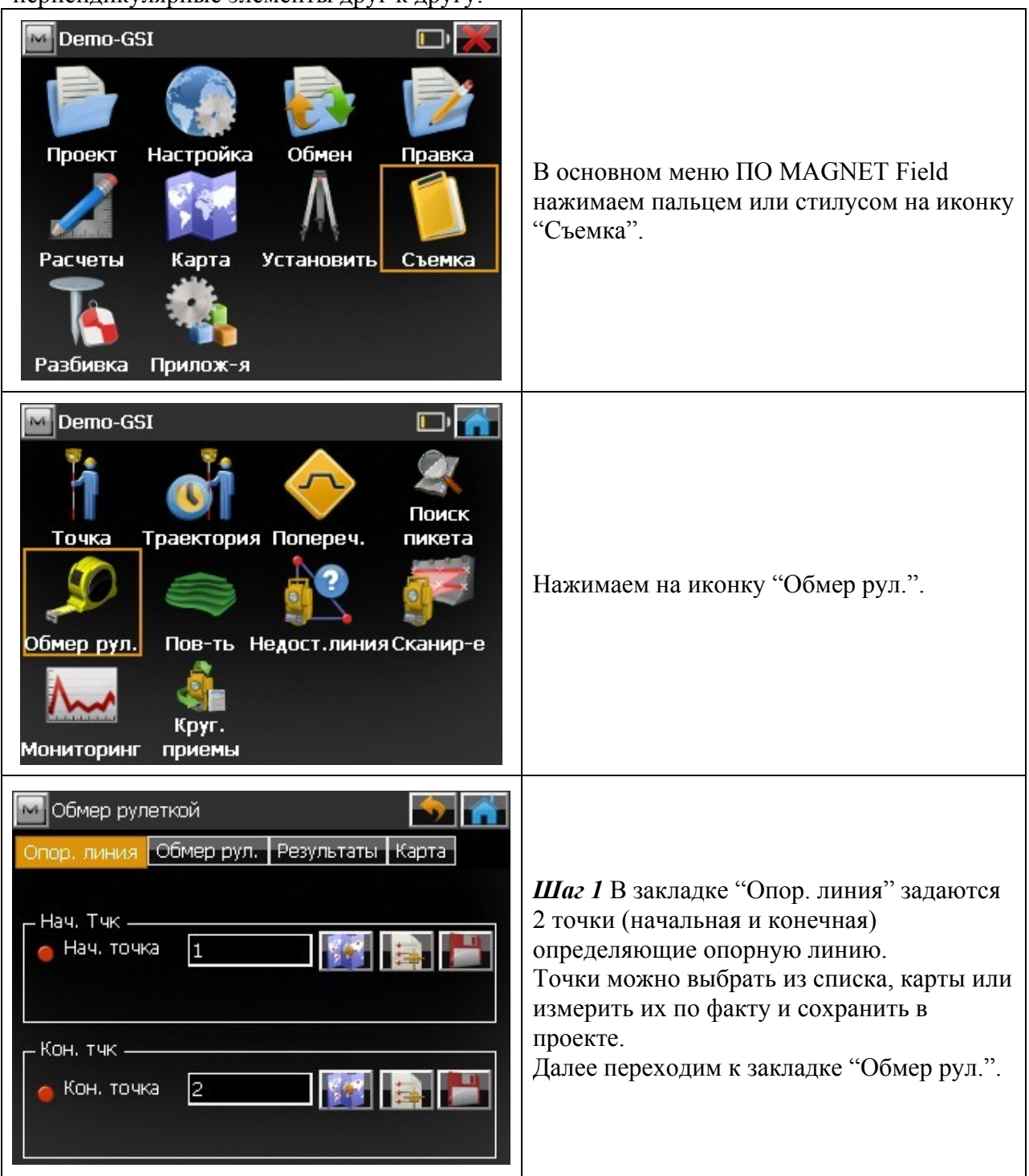

| Обмер рулеткой<br>Опор. линия Обмер рул. Результаты Карта<br>Точка 104<br>Код<br>1 м<br>1 м<br>Принять Готово ¬                                                                                                    | Шаг 2 Выберите [Расст влево] или [Расст<br>вправо], чтобы указать, с какой стороны<br>опорной линии находится точка смещения,<br>расстояние до которой нужно измерить<br>рулеткой.<br>Введите значение расстояния, измеренное<br>рулеткой (Например: 1 метр) и нажимаем<br>"Принять".<br>Для завершения обмера рулеткой нажмите<br>"Готово" |
|----------------------------------------------------------------------------------------------------|----------------------------------------------------------------------------------------------------|
| Обмер рулеткой       ♪         Опор. линия       Обмер рул.       Результаты       Карта         Нач. точка       1       ↑         Кон. точка       2       ↑         Точка       105       ×       2.316 м         у       3.095 м       ↓         Отм       0.430 м       ↓         Фу       3.095 м       ↓         Полон       ↓       ↓ | В окне "Результаты" можно посмотреть<br>вычисленные координаты.                                                                                                    |

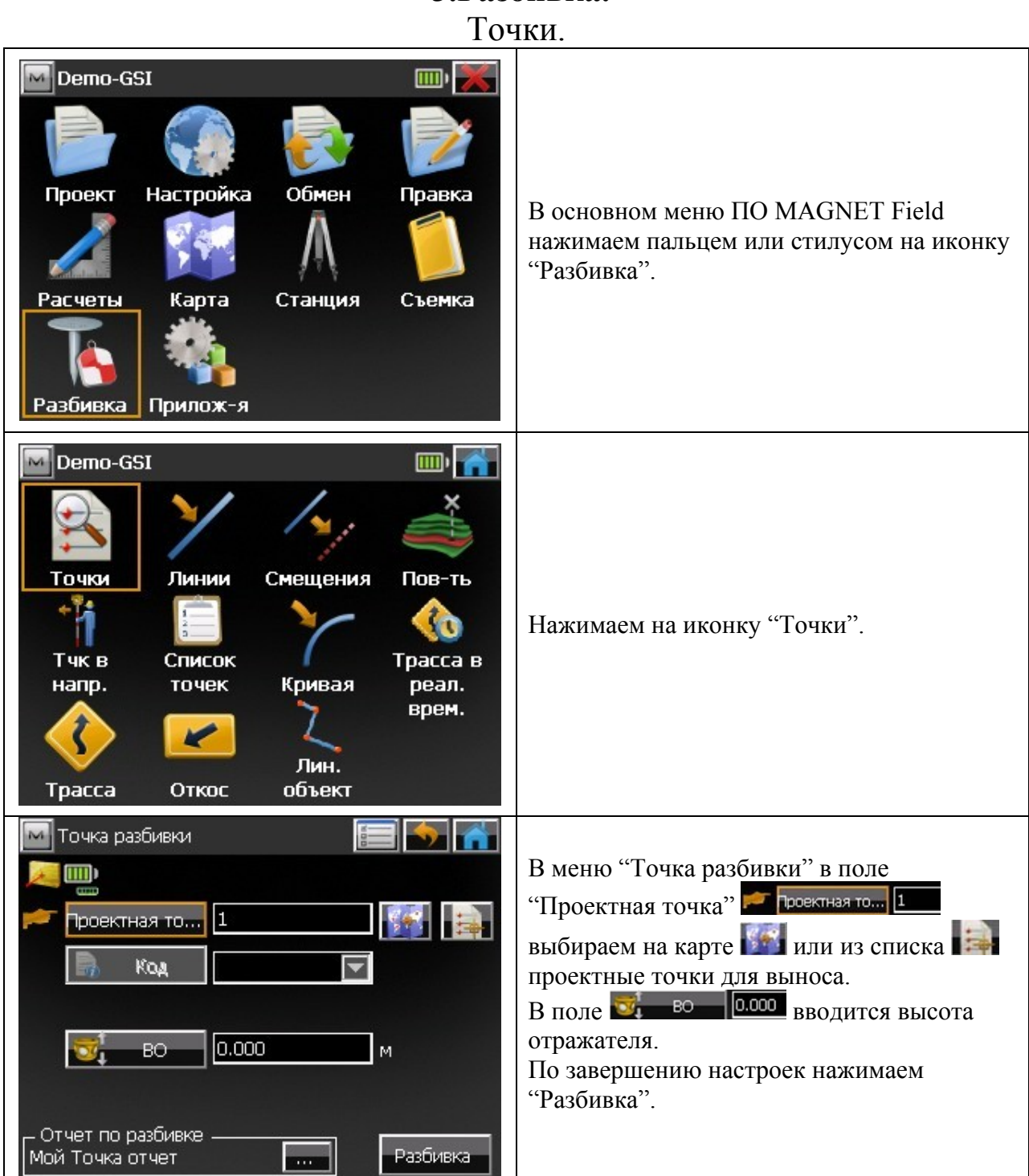

# 3.Разбивка.

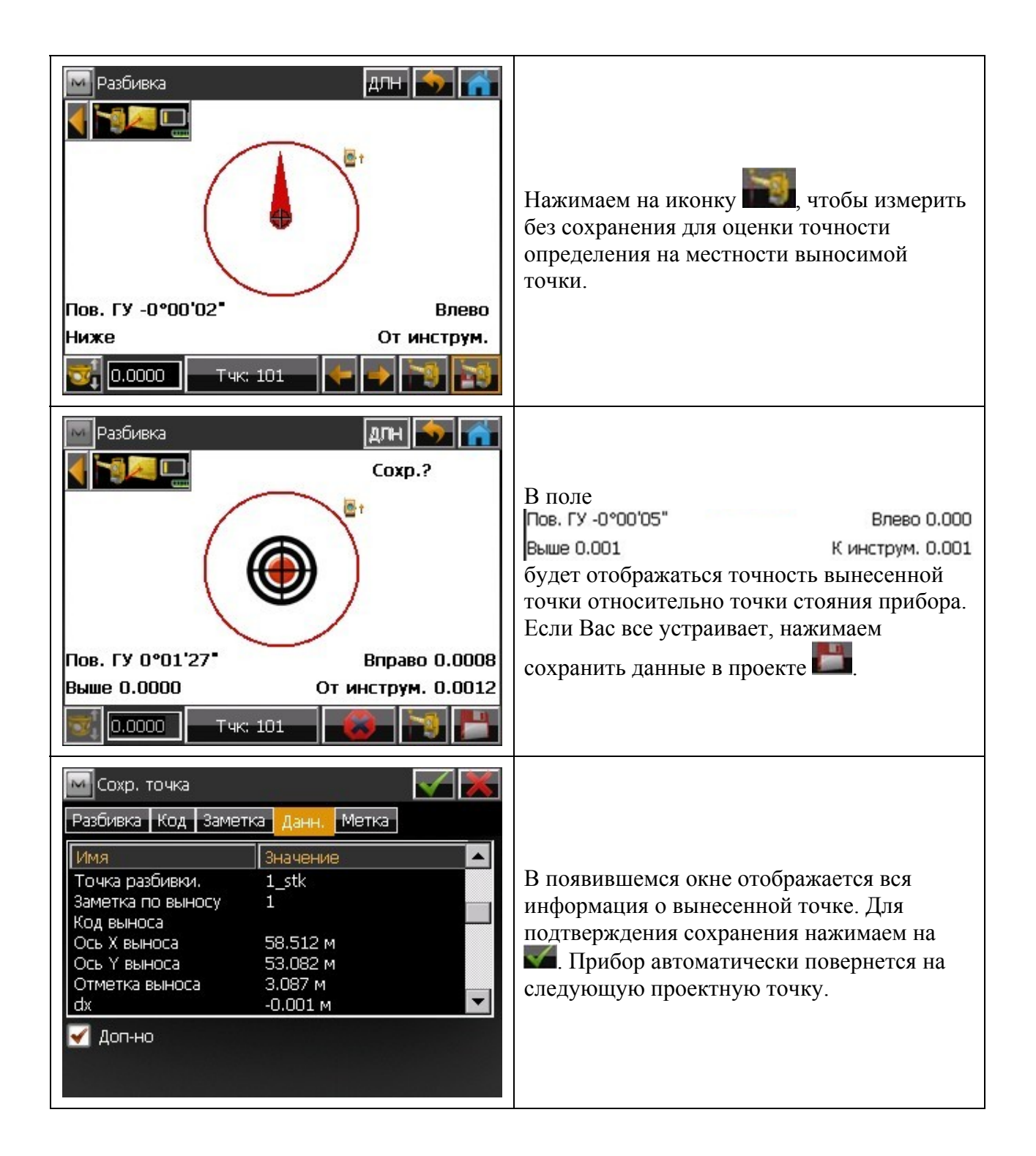

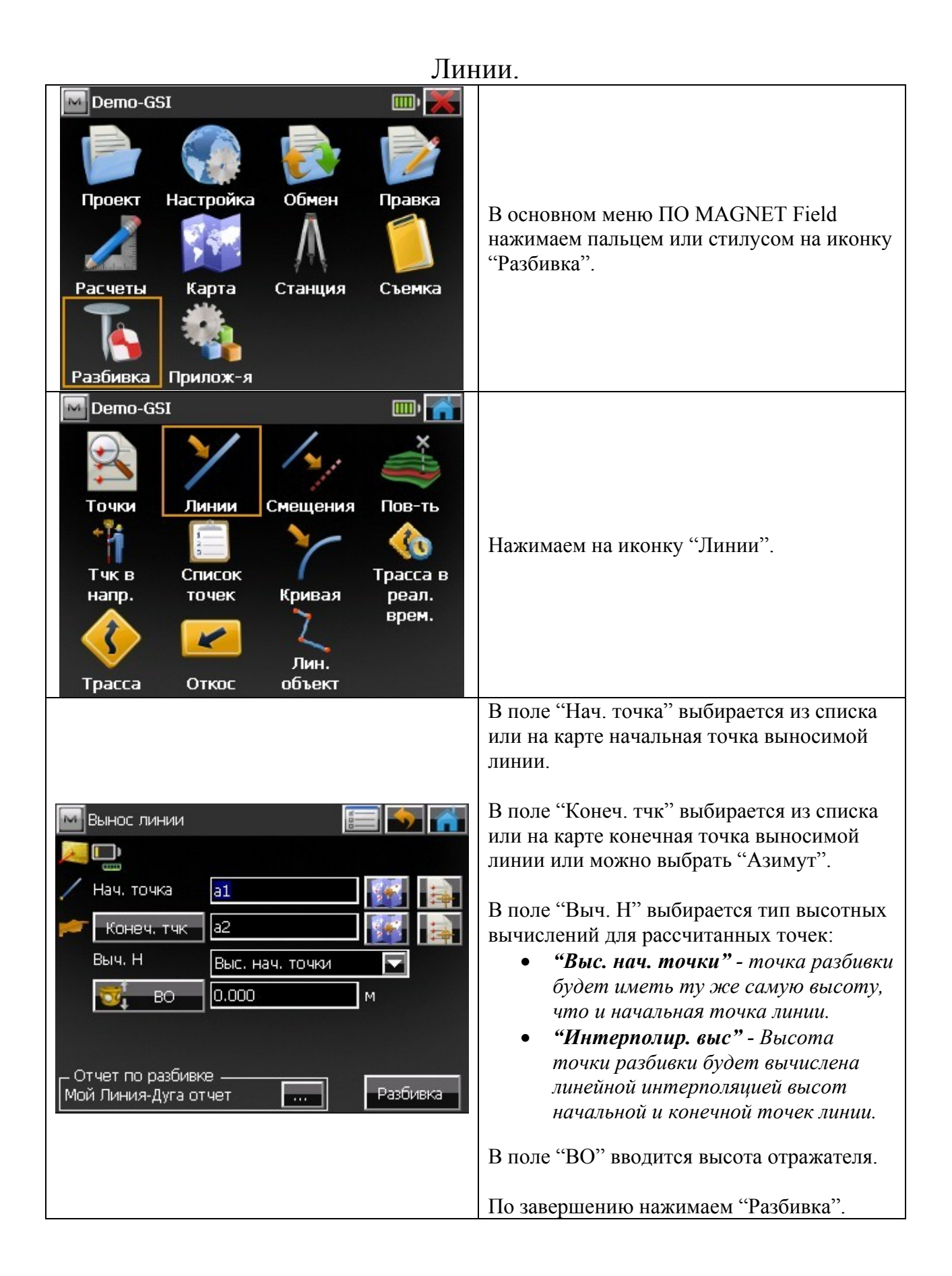

![](_page_30_Figure_0.jpeg)

#### Вынос точки в направлении.

Вынос точки в направлении позволяет Вам выполнить вынос точки в натуру, используя известную точку, азимут и смещение от азимутной линии.

![](_page_31_Figure_2.jpeg)

![](_page_32_Figure_0.jpeg)

![](_page_33_Figure_0.jpeg)

## Список точек.

![](_page_34_Picture_0.jpeg)

| Список точек разбивки                                                                                                    | Нажимаем на иконку и в появившемся окне выбираем список точек.                                                                                                    |
|----------------------------------------------------------------------------------------------------|----------------------------------------------------------------------------------------------------|
| Имя Список тчк1<br>Точки Коды<br>2<br>3<br>Обратный порядок<br>ВО 0.000 м<br>Отчет по разбивке<br>Мой Точка отчет Разбивка | <ul> <li>Обратный порядок если установить галку, то вынос точек будет производиться от последней точки к первой.</li> <li>во осоо вводится высота отражателя.</li> <li>Нажимаем "Разбивка".</li> <li>Принцип выноса точек описан в разделе вынос"<u>Точки</u>" (стр. 31-32).</li> </ul> |

### Импорт/Экспорт. Форматы.

Программное обеспечение (ПО) MAGNET Field позволяет обмениваться точками между проектами, загружать данные в прибор и экспортировать их в различные форматы (Рис. 1).

![](_page_36_Figure_2.jpeg)

Рис. 1 Поддерживаемые форматы (ПО) MAGNET Field.

| Demo-GSI       Image: Composition of the composition of the composi | В основном меню ПО MAGNET Field<br>нажимаем пальцем или стилусом на иконку<br>"Обмен".                                                                                                    |
|----------------------------------------------------------------------------------------------------|----------------------------------------------------------------------------------------------------|
| Demo-GSI       Image: Constraint of the second second secon | Нажимаем на иконку "В файл".                                                                                                    |
| В файл       Точки         Данн.       Точки         Формат       AutoCAD DXF (*.dxf)         Выбрать ед.изм. ф         Типы точек         Исп. фильтры                                                                                                    | <ol> <li>Выбираем тип данных "Точки".</li> <li>Формат данных "AutoCAD DXF<br/>(*.dxf)".</li> <li>Нажимаем "Далее &gt;&gt;".</li> <li>ВАЖНО! Если Вы хотите экспортировать<br/>полностью все данные из текущего проекта,<br/>в поле "Данн." выбираем "Множественные<br/>данные"!</li> </ol>                                               |
| Стиль кода Настройки Далее >>                                                                                                    | Если установить галку на "Выбрать ед. изм. ф", то<br>после нажатия кнопки "Далее >>" будет<br>возможность выбрать единицу измерений: метры,<br>международные футы или футы США.<br>Если установить галку на "Типы точек", то будет<br>возможность выбрать точки по типу (например:<br>пикет, точка хода, разбивочная точка и так далее). |

## Экспорт точек в (\*.dxf).

| До DXF Формат       Image: Constraint of the second second | В данном окне указываем путь (например<br>USB флэшка.), где будет сохранен файл с<br>точками в формате (*.dxf).<br>В поле "Имя" задается имя файла.<br>Нажимаем на .                                  |
|----------------------------------------------------------------------------------------------------|----------------------------------------------------------------------------------------------------|
| Система координат       Г         Проекция       Кнет>       Г         Исп. Проекция/МСК       Г         Исп. Проекция/МСК       Г         ИГД       Г         Модель геоида       <нет>         Тип координат       МСК         <                                                                                                    | В данном окне можно выбрать проекцию и координаты будут пересчитаны.<br>В текущем примере использовалась произвольная система координат. Все настройки остаются по умолчанию.<br>Нажимаем "Далее >>". |
| Формат ед.изм. Разрядность отметки 0.000 << Назад                                                                                                    | Выбираете разрядность отметки и нажимаете на                                                                                                    |
| Состояние экспорта                                                                                                    | Все точки из текущего проекта сохранены в<br>указанном вами месте в формате (*.dxf).<br>Нажимаем "Закрыть".<br>Принцип экспорта точек в другие форматы<br>идентичен выше описанному методу!           |

![](_page_39_Picture_0.jpeg)

## Импорт файла AutoCAD в проект.

| Из DXF Формат       Макерикан         AutoCAD DXF (*.dxf)       Покерикан         IP-S2 31 июля       Гочта - архив         Сотрудники выс. техн. обор       Сотрудники выс. техн. обор         Чертеж1.dxf       Имя                                                                                      | Указываем путь к файлу (*.dxf) и нажимаем<br>на M                                                                                                    |
|----------------------------------------------------------------------------------------------------|----------------------------------------------------------------------------------------------------|
| Система координат       Г         Проекция          Исп. Проекция/МСК          Исп. Проекция/МСК          Исп. Проекция/МСК          Исп. Проекция/МСК          Исп. Проекция/МСК          Исп. Проекция/МСК          Игд          Игд          Модель геоида       <нет >         Тип координат       МСК | В данном окне можно выбрать проекцию и координаты будут пересчитаны.<br>В текущем примере использовалась произвольная система координат. Все настройки остаются по умолчанию.<br>Нажимаем "Далее >>". |
| Выбор данных Файл содержит ✓ Точки 46 Коды ✓ Линии 10 Поверх-ти Далее >>                                                                                                    | Файл содержит "46 точек" и "10 линий"<br>ставим напортив галки и нажимаем на M.                                                                                                    |
| Состояние импорта<br>Состояние импорта<br>1 слой Импортировано.<br>46 точки Импортировано.<br>10 линии Импортировано.<br>Импорт успешно завершен.<br>Закрыть                                                                                                    | Информация об импорте данных из файла<br>формата (*.dxf).<br>Нажимаем "Закрыть".                                                                                                    |

| Заметки: |
|----------|
|          |
|          |
|          |
|          |
|          |
|          |
|          |
|          |
|          |
|          |
|          |
|          |
|          |
|          |
|          |
|          |
|          |
|          |
|          |
|          |
|          |
|          |
|          |
|          |
|          |
|          |
|          |
|          |
|          |
|          |
|          |
|          |
|          |
|          |
|          |
|          |
|          |